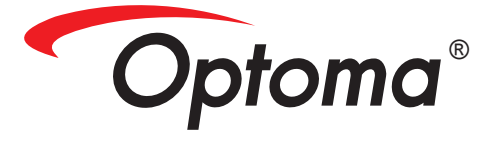

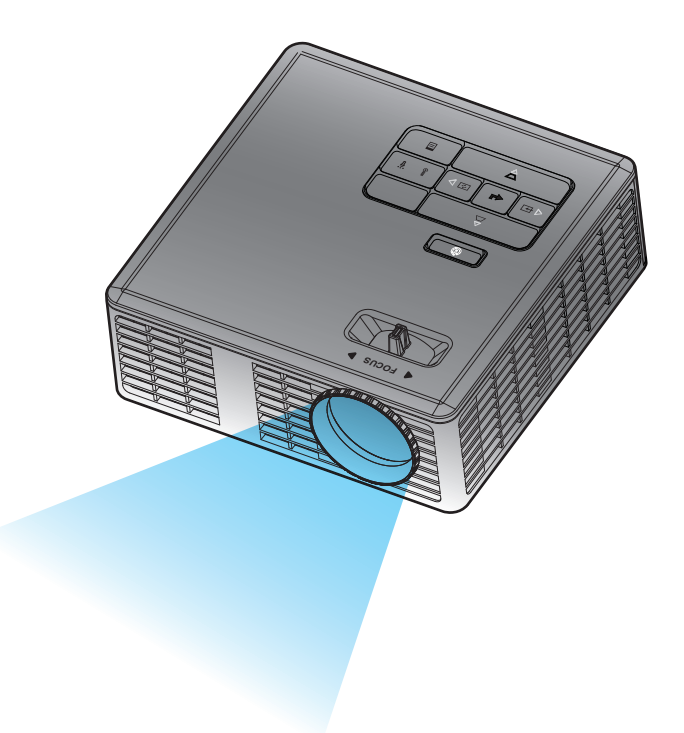

# Manual do utilizador

# Índice

| Instruções de Segurança                             | 3  |
|-----------------------------------------------------|----|
| Declaração de finalidade do produto                 |    |
| Instruções de segurança                             |    |
| Etiquetas de segurança                              | 6  |
| Marcas registadas                                   | 7  |
| Avisos relativos ao descodificador de vídeo e áudio | 7  |
| Avisos reguladores                                  |    |
| Declaração CE                                       | 9  |
| Declaração REEE                                     | 9  |
| Apresentação                                        | 10 |
| Conteúdo da Embalagem                               |    |
| Acerca do seu projector                             |    |
| Unidade Principal                                   |    |
| Portas de entrada/saída                             |    |
| Painel de Controlo                                  | 13 |
| Controlo Remoto                                     |    |
| Instalação das Pilhas do Controlo Remoto            | 15 |
| Distância de Funcionamento Com o Controlo Remoto    |    |
| Instalação                                          | 16 |
| Ligar a um Computador                               |    |
| Ligação a um leitor de DVDs                         | 17 |
| Ligação da função multimédia                        |    |
| Activ/Desact o projector                            | 19 |
| Ligar o Projector                                   | 19 |
| Desligar o projector                                | 19 |
| Ajustamento da Imagem Projectada                    |    |
| Elevar o Projector                                  |    |
| Baixar o Projector                                  |    |
| Ajustar a Focagem do Projector                      |    |
| Ajustamento do Tamanho da Imagem Projectada         | 21 |
| Comandos do utilizador                              | 23 |
| Utilizar o OSD ("On-Screen Display")                |    |
| Menu Principal                                      |    |
| Idioma                                              |    |
| Fonte                                               |    |
| Modo de Exibição                                    |    |
| Áudio                                               |    |
| AJUSTAR AUTO                                        |    |

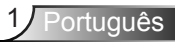

| OSD Reset                                                                     |
|-------------------------------------------------------------------------------|
| Data Transferring                                                             |
| Config. avançadas                                                             |
| Versão do FW                                                                  |
| O menu Config. avançadas27                                                    |
| ECRÃ (no modo PC)                                                             |
| ECRÃ (no modo de Vídeo)28                                                     |
| Config. imagem                                                                |
| Definições de Energia30                                                       |
| Apresentação da função multimédia31                                           |
| Formato de fotos                                                              |
| Formato de vídeo                                                              |
| Formato de áudio32                                                            |
| Formato do Visualizador do Office                                             |
| Como definir o tipo de ficheiro multimédia com USB                            |
| Como definir o tipo de ficheiro multimédia com o cartão de memória MicroSD 34 |
| Como definir o tipo de ficheiro multimédia com a memória interna              |
| Menu multimédia                                                               |
| Neste menu pode configurar as funções USB, MicroSD e Memória interna 36       |
| Config. de Foto                                                               |
| Config. de Vídeo                                                              |
| Config. de Música                                                             |
| Informações40                                                                 |
| Apêndices41                                                                   |
| Resolução de problemas41                                                      |
| LEDs indicadores                                                              |
| Modos de Compatibilidade (Analógica/Digital)                                  |
| Montar o projector no tripé45                                                 |

# Instruções de Segurança

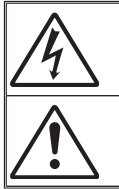

O relàmpago com a seta para cima numa triângulo equilátero destina-se a alertar o utilizador para a presença de "voltagem perigosa" não isolada na caixa do produto que poderá ter a suficiente magnitude para constituir um risco de choque eléctrico para as pessoas.

O ponto de exclamação dentro de um triângulo equilátero destinase a alertar o utilizador da presença de instruções importantes de funcionamento e manutenção (intervenções) nos folhetos enviados com o aparelho.

**ATENÇÃO:** PARA REDUZIR O RISCO DE INCÊNDIO OU CHOQUE ELÉCTRICO, NÃO EXPONHA ESTE APARELHO A CHUVA OU HUMIDADE. ALTAS VOLTAGENS PERIGOSAS NO INTERIOR DA CAIXA. NÃO ABRA A CAIXA. A MANUTENÇÃO APENAS DEVE SER REALIZADA POR PESSOAL AUTORIZADO E QUALIFICADO.

### Limites de emissões de classe B

Este aparelho digital de Classe B cumpre todos os Regulamentos Canadianos para Equipamentos que Provocam Interferências.

### Instruções de Segurança Importantes

- Não bloqueie as aberturas de ventilação. Para garantir o correcto funcionamento do projector e para o proteger de sobreaquecimento, recomenda-se que instale o projector num local que não bloqueie a ventilação. Por exemplo, não coloque o projector numa mesa muito ocupada, sofá, cama, etc. Não coloque o projector em áreas fechadas, por exemplo, uma estante ou um armário que possam restringir o fluxo de ar.
- 2. Não utilize o projector na proximidade de água ou humidade. Para reduzir o risco de incêndio e/ou choque eléctrico, não exponha o projector a chuva ou humidade.
- 3. Não instale nas proximidades de fontes de calor, como radiadores, aquecedores, fogões ou quaisquer aparelhos que emitam calor como, por exemplo, amplificadores.
- 4. Limpe apenas com um pano seco.
- 5. Utilize apenas as ligações/acessórios especificados pelo fabricante.
- 6. Não utilize a unidade se estiver fisicamente danificada ou deteriorada.

Os danos físicos/abusos podem ser (mas não limitados a):

- A unidade caiu.
- O cabo ou ficha de alimentação estão danificados.
- Foi entornado líquido no projector.
- O projector foi exposto a chuva ou humidade.
- Algum objecto caiu no projector ou existe alguma peça solta no interior.

Não tente reparar a unidade pelos seus próprios meios. Abrir ou retirar as tampas pode expor o utilizador a voltagens perigosas ou outros perigos. Contacte a Optoma antes de enviar a unidade para reparação.

- Não permita que objectos ou líquidos se introduzam no projector. Podem tocar pontos de voltagem perigosos e provocar curto-circuitos que podem resultar em incêndio ou choque eléctrico.
- 8. Consulte as marcas de segurança na caixa do projector.
- 9. A unidade apenas deve ser reparada por pessoal de manutenção adequado.

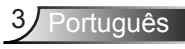

# Declaração de finalidade do produto

- Temperatura de funcionamento:
  - Entre 0 762 metros, 5 35 °C
  - Entre 762 1524 metros, 5 30 °C
  - Entre 1524 -3048 metros, 5 25 °C
- Humidade máxima:
  - Em funcionamento: 5°C ~ 35°C, 80% de humidade relativa (máx.), sem condensação
  - Armazenamento: -20°C ~ 60°C, 80% de humidade relativa (máx.), sem condensação

O projector deve ser usado em ambientes isentos de fumos, gorduras e outras substâncias contaminantes que possam afectar o seu funcionamento ou desempenho.

O uso deste produto em condições adversas torna a garantia inválida.

# Instruções de segurança

Leia, compreenda e siga toda as instruções de segurança contidas neste documento antes de usar o projector. Guarde estas instruções para consulta futura.

|                   | Explicação dos sinais de aviso                                                                                                    |
|-------------------|----------------------------------------------------------------------------------------------------|
| <b>∆Aviso:</b>    | Assinala uma situação potencialmente perigosa que pode<br>resultar em morte ou ferimentos graves e/ou em danos<br>materiais se não seguir as instruções. |
| <b>∆ Atenção:</b> | Assinala uma situação potencialmente perigosa que pode<br>resultar em ferimentos ligeiros e/ou em danos materiais se não<br>seguir as instruções.        |
| <b>∆Aviso:</b>    | Voltagem perigosa                                                                                                    |

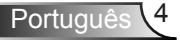

### \land Aviso

### Para reduzir os ricos associados à voltagem perigosa:

- Não modifique este produto seja de que forma for.
- Não tente reparar este projector.
- Não existem peças no interior passíveis de serem reparadas pelo utilizador. Qualquer reparação apenas deve ser levada a cabo por um representante devidamente autorizado pela Optoma e usando apenas componentes aprovados pela Optoma.
- Não utilize o transformador em ambientes onde haja humidade.
- Não utilize um transformador que esteja danificado. Substitua o componente danificado antes de usar o projector.

### Para reduzir os ricos associados a incêndio ou explosão:

- Não deixe que o projector entre em contacto com a água ou não deixe que este se molhe.
- Utilize apenas o transformador aprovado pela Optoma.

### Para reduzir o risco de asfixia:

• Mantenha todos os componentes de pequenas dimensões como, por exemplo, a pilha do controlo remoto fora do alcance de crianças e animais de estimação.

# Para reduzir os ricos associados à voltagem perigosa, a impactos, a quedas e à luz intensa emitida pelo projector:

• Não use o projector próximo de crianças sem a devida supervisão.

#### Atenção

### Para reduzir os riscos associados à perda de audição:

- Leia as instruções fornecidas pelo fabricante dos auscultadores relativamente ao volume do som.
- É da responsabilidade do utilizador definir o volume do som para um nível seguro.

# Para reduzir os ricos associados a explosão e/ou à fuga de substâncias químicas das pilhas:

- Utilize apenas uma bateria de tipo CR2025.
- Oriente os pólos positivo (+) e negativo (-) das pilhas de forma a corresponderem às marcações encontradas no controlo remoto.
- Não deixe a pilha no controlo remoto por um longo período de tempo.
- Não exponha a pilha ao calor ou ao contacto com chamas.
- Não desmonte, curto-circuite ou tente recarregar a pilha.
- Não transporte pilhas soltas nos bolsos ou carteira.
- Se houver fuga de líquido da pilha evite qualquer contacto com os olhos ou com a pele.
- Não tente recarregar a pilha próximo de fontes de calor ou em ambientes muito quentes.

Para reduzir os ricos associados à contaminação ambiental:

• Elimine todos os componentes do projector de acordo com as regras governamentais aplicáveis.

Para reduzir os riscos associados à luz brilhante emitida pelos LEDs:

• Não olhe directamente para a lente do projector.

### Para reduzir os ricos associados a quedas:

 Posicione os cabos de carregamento e de dados de forma a não causarem quedas.

NOTA IMPORTANTE: Não deixe o projector exposto à luz solar directa dentro de espaços fechados como, por exemplo, um veículo.

### **GUARDE ESTAS INSTRUÇÕES**

# Etiquetas de segurança

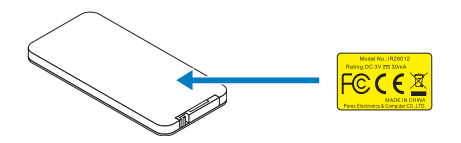

Controlo remoto (opcional) Modelo nº IR28012

# Marcas registadas

Optoma e o logótipo Optoma são marcas registadas da Optoma Company. Adobe, o logótipo Adobe são marcas registadas da Adobe Systems Incorporadted nos Estados Unidos e/ou noutros países. Microsoft, PowerPoint e Excel são marcas registadas da Microsoft Corporation. microSD e microSHC são marcas registadas da SD Association.

Todas as outras marcas registadas e nomes pertencem às respectivas empresas.

# Avisos relativos ao descodificador de vídeo e áudio

### AVISO DA NORMA MPEG-4

ESTE PRODUTO ESTÁ LICENCIADO AO ABRIGO DO PORTOFÓLIO DA PATENTE MPEG-4 VISUAL PARA USO PESSOAL E NÃO COMERCIAL DO CONSUMIDOR E PERMITE A (i) CODIFICAÇÃO DE VÍDEO EM CONFORMIDADE COM A NORMA MPEG-4 VISUAL ("VÍDEO MPEG-4") E/OU (ii) A DESCODIFICAÇÃO DE VÍDEO MPEG-4 QUE TENHA SIDO CODIFICADO PELO CONSUMIDOR NO ÂMBITO DE UMA ACTIVIDADE PESSOAL E NÃO COMERCIAL E/OU OBTIDO JUNTO DE UM FORNECEDOR DE VÍDEOS LICENCIADO PELA MPEG LA. NENHUMA LICENÇA É ATRIBUÍDA OU ESTÁ IMPLÍCITA PARA QUALQUER OUTRO USO. INFORMAÇÃO ADICIONAL INCLUINDO A RELACIONADA COM O USO PROMOCIONAL, INTERNO E COMERCIAL BEM COMO RELACIONADA COM O LICENCIAMENTO PODE SER OBTIDA JUNTO DA MPEG LA, LLC. CONSULTE O SITE <u>HTTP://WWW.MPEGLA.COM</u>.

### AVISO DA NORMA DE VÍDEO AVC

ESTE PRODUTO ESTÁ LICENCIADO AO ABRIGO DO PORTOFÓLIO DA PATENTE AVC PARA USO PESSOAL E NÃO COMERCIAL DO CONSUMIDOR E PERMITE A (i) CODIFICAÇÃO DE VÍDEO EM CONFORMIDADE COM A NORMA AVC ("VÍDEO AVC") E/OU (ii)A DESCODIFICAÇÃO DE VÍDEO AVC QUE TENHA SIDO CODIFICADO PELO CONSUMIDOR NO ÂMBITO DE UMA ACTIVIDADE PESSOAL E NÃO COMERCIAL E/ OU OBTIDO JUNTO DE UM FORNECEDOR DE VÍDEOS LICENCIADO PELA AVC. NENHUMA LICENÇA É ATRIBUÍDA OU ESTÁ IMPLÍCITA PARA QUALQUER OUTRO USO. É POSSÍVEL OBTER INFORMAÇÃO ADICIONAL JUNTO DA MPEG LA, L.L.C. VISITE O SITE <u>HTTP://WWW.MPEGLA.COM</u>.

### AVISO DA NORMA MPEG LAYER-3

O fornecimento deste produto não implica o seu licenciamento nem o direito de distribuição do conteúdo MPEG Layer-3 criado com o mesmo para transmissão com fins lucrativos (terrestre, via satélite, por cabo e/ou outros canais de distribuição),para aplicações de streaming (pela Internet, intranets e/ou outras redes), outros sistemas de distribuição de conteúdo (aplicações de áudio mediante pagamento e outras do género) ou por meios físicos (CDs, DVDs, chips semiconductores, unidades de disco rígido, cartões de memória, etc.). Para uma utilização deste género é necessário um outro tipo de licença.

Para mais informação consulte o site http://mp3licensing.com.

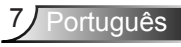

# **Avisos reguladores**

### DECLARAÇÃO DA FCC - CLASSE B

Este equipamento gera, utiliza e pode emitir energia de radiofrequência e, se não for instalado e utilizado de acordo com as instruções, pode interferir prejudicialmente com as comunicações via rádio. Este equipamento foi testado e é compatível com os limites estipulados para um dispositivo de Classe B, segundo o Artigo 15º, Secção B das Regras da FCC. Estes limites foram concebidos para proporcionar uma razoável protecção contra interferências numa instalação residencial. No entanto, não existe qualquer garantia de que a interferência não ocorra numa instalação particular. Caso este equipamento cause interferências prejudiciais à recepção via rádio ou televisão, o que pode ser determinado desligando e ligando o aparelho, o utilizador deve tentar corrigir a interferência adoptando uma ou mais das seguintes medidas:

- Reorientar ou deslocar a antena receptora.
- Aumentar a separação entre o equipamento e o dispositivo receptor.
- Ligar o equipamento a uma tomada num circuito diferente daquele ao qual o dispositivo receptor está ligado.
- Consultar o fornecedor ou um técnico de rádio/TV qualificado se precisar de ajuda.

**ADVERTÊNCIA:** Este dispositivo digital da Classe B está em conformidade com os requisitos da norma canadiana ICES-003.

Cet appareil numérique de la classe B est conforme à la norme NMB-003 du Canada.

### Informação para a indústria Canadiana

O seu funcionamento está sujeito às duas condições seguintes:

(1) este dispositivo não pode causar interferências, e

(2) este dispositivo deve aceitar quaisquer interferências, incluindo interferências que possam causar um funcionamento indesejado.

O utilizador deve apenas usar este dispositivo tal como especificado neste manual e de forma a satisfazer os requisitos de exposição à radiofrequência. Se este dispositivo não for usado tal como especificado neste manual tal pode levar a uma exposição excessiva à radiofrequência.

Este dispositivo digital da Classe [B] satisfaz os requisitos da norma canadiana ICES-003.

Cet appareil numérique de la classe [B] est conforme à la norme NMB-003 du Canada.

**INSTRUÇÕES PARA OS UTILIZADORES:** Este equipamento é compatível com os requisitos da FCC, desde que as condições seguintes sejam observadas. Se os cabos incluirem um núcleo de ferrite IEM, ligue a extremidade do cabo contendo o núcleo de ferrite ao projector. Use os cabos que acompanham o projector ou especificados.

**Nota:** As alterações ou modificações não expressamente aprovadas pela parte responsável pela conformidade do dispositivo pode invalidar a autoridade do utilizador para usar o equipamento.

### Compatível com as normas IDA DA103121

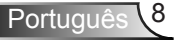

# Declaração CE

**Declaração de compatibilidade electromagnética:** Em conformidade com a directiva 2004/108/EC

Directiva de baixa tensão: Em conformidade com a directiva 2006-95-EC.

# Declaração REEE

A informação seguinte destina-se apenas aos Estados-membros da UE:

O símbolo mostrado assinala a conformidade com a directiva 2002/96/EC relativa a Resíduos de Equipamentos Eléctricos e Electrónicos (REEE). Este símbolo significa que o produto não deve ser colocado juntamente com o lixo doméstico devendo ser eliminado usando os sistemas de recolha definidos nas leis locais.

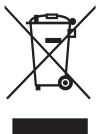

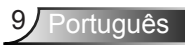

# Apresentação

# Conteúdo da Embalagem

O seu projector vem acompanhado de todos os itens mostrados em baixo. Certifique-se de que tem todos os itens e contacte a loja ou centro de assistência caso algum deles esteja em falta.

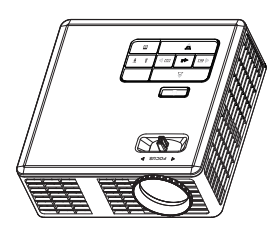

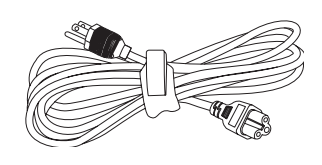

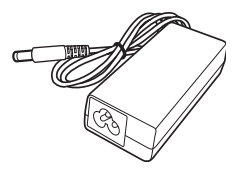

Projector

Cabo de alimentação

Transformador a.c.

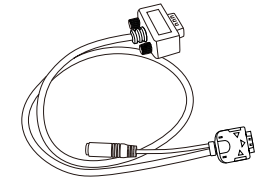

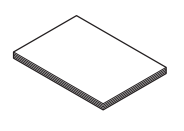

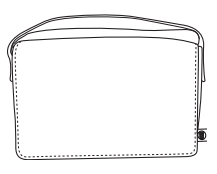

Cabo universal de 24 pinos Cartão de arrangue rápido para VGA/Áudio

e documentação

Mala de transporte

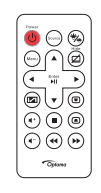

Controlo remoto

NOTA: O controlo remoto é fornecido com bateria.

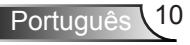

# Acerca do seu projector

# **Unidade Principal**

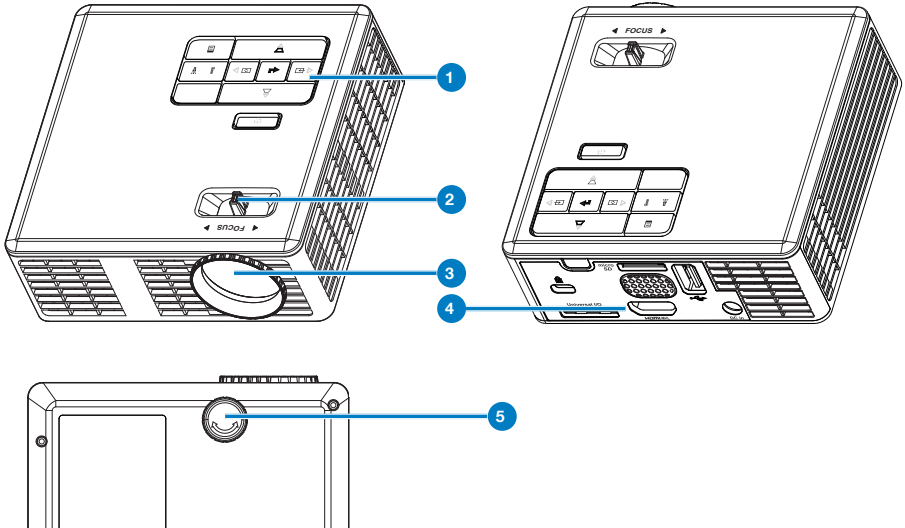

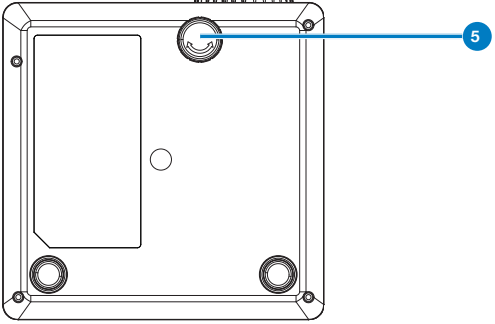

# # Descrição

- 1 Painel de controlo
- 2 Anel de focagem
- 3 Lente
- 4 Portas de entrada/saída
- 5 Roda para ajuste da inclinação

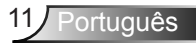

### Portas de entrada/saída

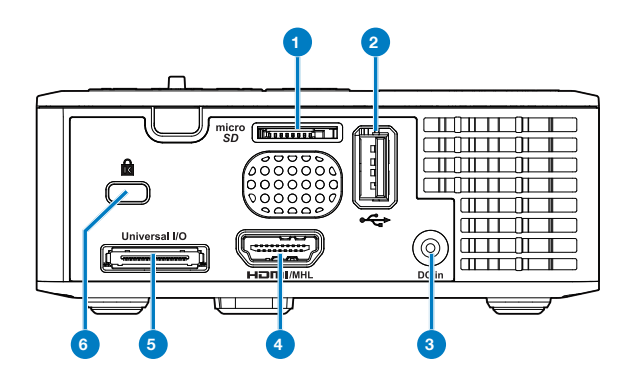

### # Descrição

- 1 Ranhura para cartões de memória MicroSD
- 2 Conector USB de tipo A
- 3 Conector de entrada d.c.
- 4 Conector HDMI/MHL
- 5 Conector de entrada/saída universal
- 6 Ranhura de cabo de segurança

## Painel de Controlo

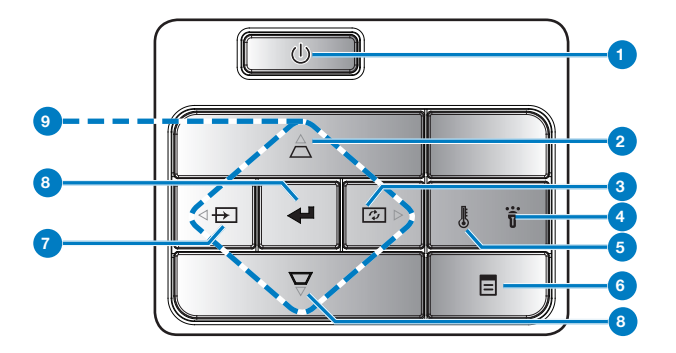

| #                         | Nome                               | Descrição                                                                                                    |
|---------------------------|------------------------------------|----------------------------------------------------------------------------------------------------|
| 1                         | Alimentação                        | Liga e desliga o projector.                                                                                                    |
| 2 Ajustamento<br>Keystone |                                    | Prima para ajustar a distorção da imagem provocada pela inclinação do projector (+/-40 graus).                                               |
|                           |                                    | NOTA: Esta função não é suportada na função Multimédia.                                                                                      |
| 3                         | Ajustamento<br>Automático          | Prima para sincronizar o projector com a fonte de entrada do sinal.                                                                          |
|                           |                                    | NOTA: A função Ajustamento Automático não funciona se o OSD ("On-<br>Screen Display") estiver visível.                                       |
| 4                         | LED de erro                        | O LED de erro está âmbar fixo, um dos LEDs falhou. O projector vai desligar-se automaticamente.                                              |
| 5                         | LED de<br>temperatura              | Se o indicador TEMP âmbar estiver intermitente, pode ter<br>ocorrido um dos seguintes problemas:                                             |
|                           |                                    | A temperatura interna do projector está muito alta.                                                                                          |
|                           |                                    | As ventoinhas falharam.                                                                                                    |
| 6                         | Menu                               | Prima para activar a apresentação do menu no ecrã (OSD).<br>Utilize os botões de direcção e o botão <b>Menu</b> para navegar no<br>menu OSD. |
| 7                         | Fonte                              | Prima para aceder ao menu <b>Fonte</b> para seleccionar uma entrada de sinal.                                                                |
|                           |                                    | NOTA: Esta função não é suportada na função Multimédia.                                                                                      |
| 8                         | Enter                              | Prima para confirmar a selecção do item.                                                                                                    |
| 9                         | Botões de<br>direcção/<br>seleccão | Prima para navegar pelos itens do menu OSD (Apresentados no Ecrã).                                                                           |

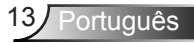

# **Controlo Remoto**

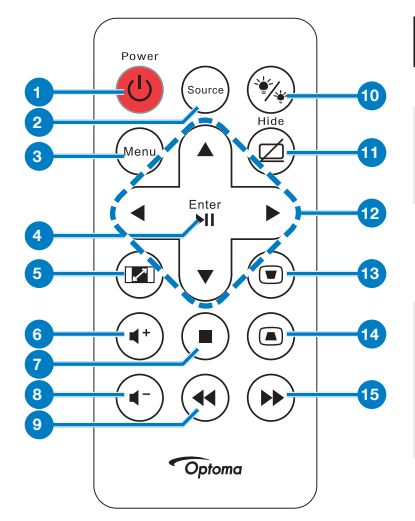

| #        | Nome                                                                    | Descrição                                                                                      |
|----------|-------------------------------------------------------------------------|------------------------------------------------------------------------------------------------|
| 1        | Alimentação                                                             | Liga e desliga o projector.                                                                    |
| 2        | Fonte                                                                   | Prima para aceder ao menu<br><b>Fonte</b> para seleccionar uma<br>entrada de sinal.            |
| 3        | Menu                                                                    | Prima para activar a<br>apresentação de informação<br>no ecrã (OSD).                           |
| 4        | Enter                                                                   | Prima para confirmar a selecção.                                                               |
|          | Reproduzir/<br>Pausa 🕅                                                  | Prima para reproduzir/pausar<br>o ficheiro multimédia.                                         |
| 5        | Rel. de<br>aspecto 📾                                                    | Prima para alterar a relação<br>de aspecto da imagem.                                          |
| 6        | Aumentar<br>volume 🔹                                                    | Prima para aumentar o volume.                                                                  |
| 7        | Parar 🖲                                                                 | Prima para parar a<br>reprodução do ficheiro<br>multimédia.                                    |
| 8        | Diminuir<br>volume 🖝                                                    | Prima para reduzir o volume.                                                                   |
| 9        | Rebobinar 🔍                                                             | Prima para pesquisar para<br>trás.                                                             |
| 10       | Modo de LED                                                             | Permite-lhe seleccionar o<br>modo de visualização.                                             |
| 11       | Ecrã em<br>branco 🖾                                                     | Prima para ocultar/apresentar a imagem.                                                        |
| 12       | Botões para<br>cima/para<br>baixo/para<br>a esquerda/<br>para a direita | Prima para navegar<br>pelos itens do menu OSD<br>(Apresentados no Ecrã).                       |
| 13<br>14 | Ajuste de<br>Keystone ®<br>®                                            | Prima para ajustar a distorção da imagem provocada pela inclinação do projector (+/-40 graus). |
| 15       | Para a frente<br>rápido 🏵                                               | Prima para pesquisar para a frente.                                                            |

### Instalação das Pilhas do Controlo Remoto

- 1. Remova o tabuleiro da pilha exercendo pressão na parte lateral do mesmo e puxando-o para fora.
- Introduza uma pilha CR2025 no tabuleiro e alinhe os pólos com as marcações existentes no compartimento da pilha.

NOTA: Ao usar o controlo remoto pela primeira vez, existe uma película plástica entre a bateria e o respectivo contacto. Remova esta película antes de usar.

3. Introduza novamente o tabuleiro da pilha no controlo remoto.

## Distância de Funcionamento Com o Controlo Remoto

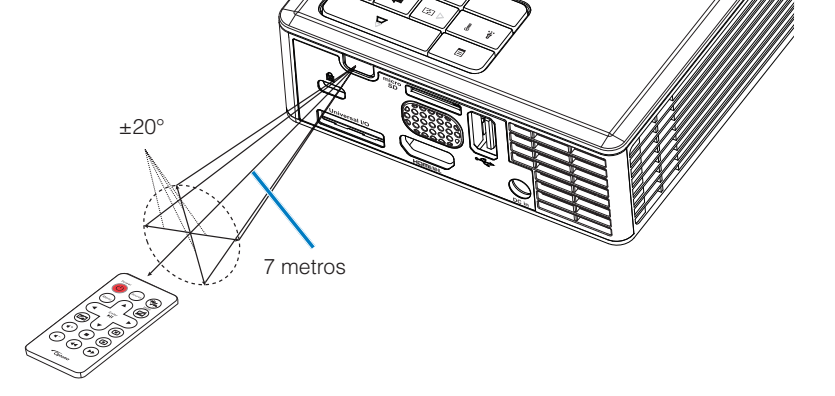

NOTA: A distância de funcionamento efectiva pode variar ligeiramente do apresentado. Tenha em atenção que uma pilha fraca reduz o alcance do controlo remoto ou impede o funcionamento deste.

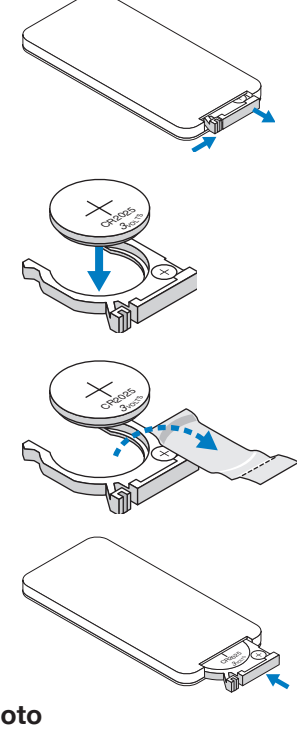

# Instalação

# Ligar a um Computador

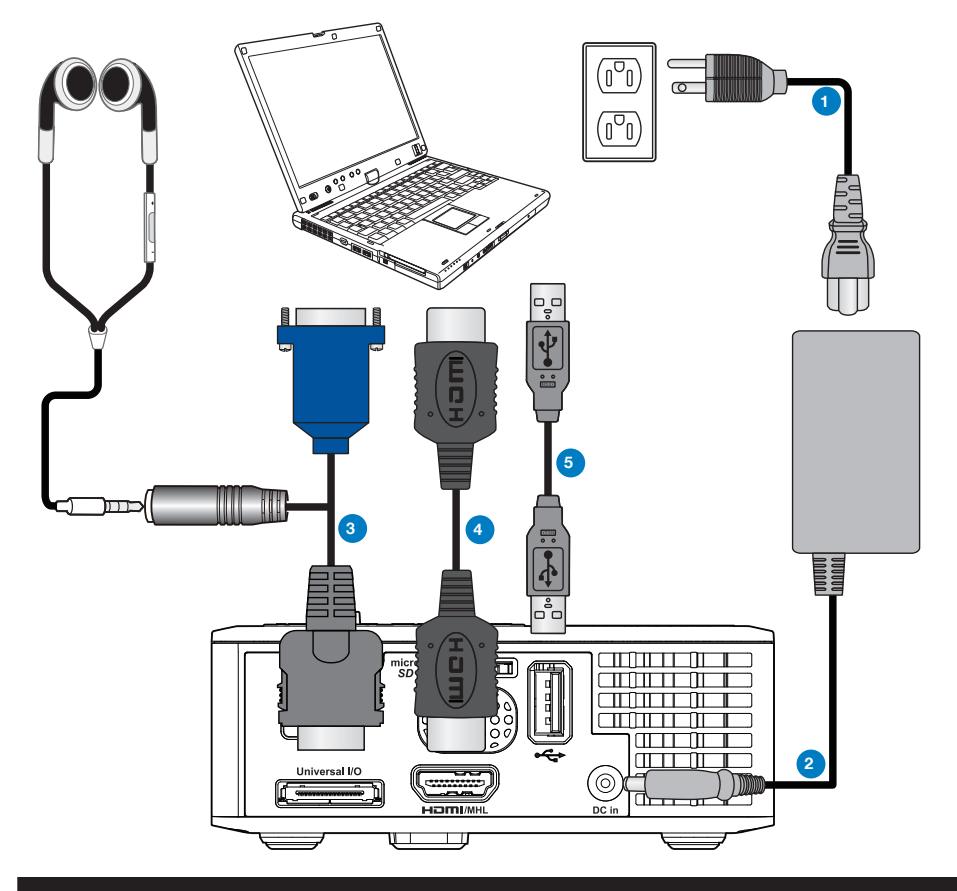

## # Descrição

- 1 Cabo de alimentação
- 2 Transformador a.c.
- 3 Cabo universal de 24 pinos para VGA/Áudio
- 4 Cabo HDMI \*
- 5 Cabo USB-A para USB-A \*

\* NOTA: Acessório não fornecido juntamente com o projector.

# Português 16

# Ligação a um leitor de DVDs

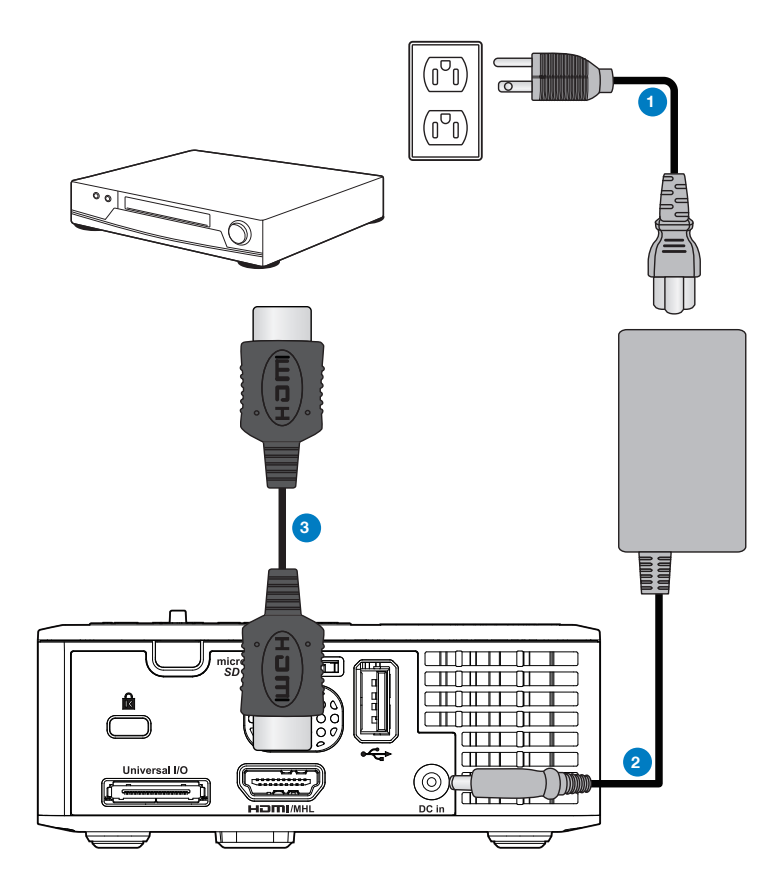

# # Descrição

- 1 Cabo de alimentação
- 2 Transformador a.c.
- 3 Cabo HDMI \*

\* NOTA: Acessório não fornecido juntamente com o projector.

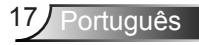

# Ligação da função multimédia

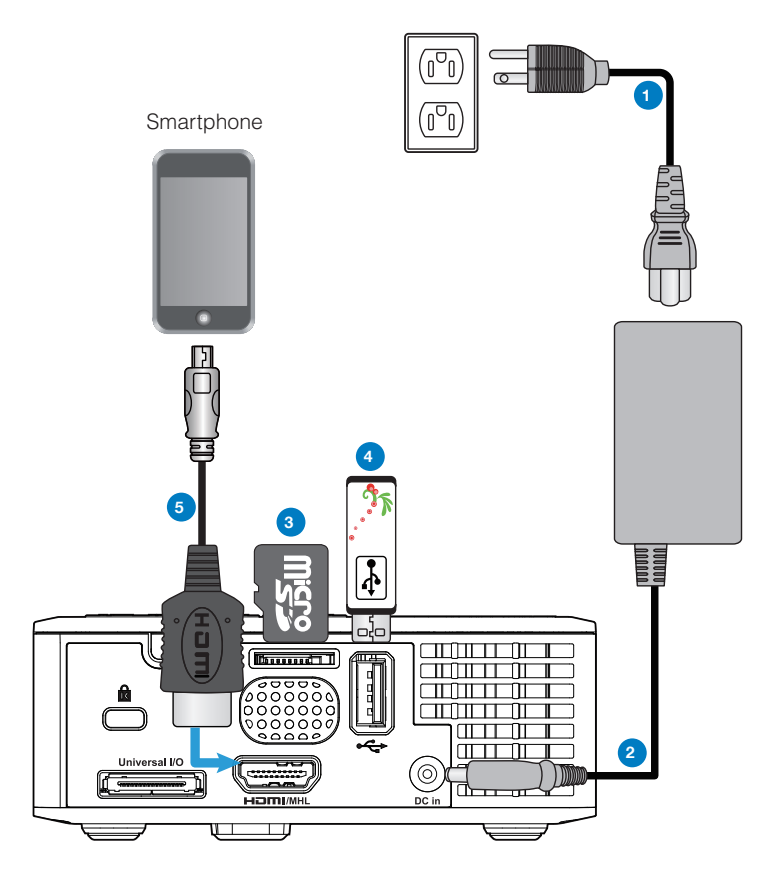

### # Descrição

- 1 Cabo de alimentação
- 2 Transformador a.c.
- 3 Cartão MicroSD \*
- 4 Disco flash USB \*
- 5 Cabo MHL \*

\* NOTA: Acessório não fornecido juntamente com o projector.

# Português 18

# Activ/Desact o projector

### Ligar o Projector

NOTA: Ligue o projector antes de ligar a fonte (computador, leitor de DVD, etc.). O LED do botão Alimentação fica âmbar e intermitente até ser premido.

- 1. Ligue o cabo de alimentação com o transformador a.c. e os cabos de sinal apropriados ao projector.
- 2. Prima o botão de Alimentação.
- 3. Ligue a fonte de sinal (computador, leitor de DVDs, etc.).
- 4. Ligue a fonte de sinal ao projector usando o cabo adequado.
- 5. A fonte do sinal é determinada pela última fonte de sinal ligada. (Por predefinição, a fonte de entrada de sinal do projector encontra-se definida para Multimédia). Altere a origem de entrada de sinal do projector se necessário.
- 6. Se tiver várias fontes de sinal ligadas ao projector, prima o botão **Fonte** no controlo remoto ou no painel de controlo para seleccionar a fonte de sinal pretendida.

### **Desligar o projector**

1. Prima o botão de **Alimentação**. Siga as instruções apresentadas no ecrã para desligar correctamente o projector.

NOTA: É apresentada a mensagem "Prima o botão de alimentação para desligar o projector." no ecrã. Esta mensagem desaparece após 5 segundos, alternativamente pode premir o botão Menu.

- 2. Prima o botão de **Alimentação** novamente. As ventoinhas de arrefecimento continuam a funcionar durante 3~5 segundos.
- Desligue o cabo de alimentação com o transformador a.c. da tomada eléctrica e desligue o projector.

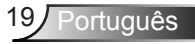

# Ajustamento da Imagem Projectada

## **Elevar o Projector**

Eleve o projector para o ângulo de projecção pretendido e utilize a roda de ajustamento de inclinação na parte frontal para ajustar o ângulo de projecção.

### **Baixar o Projector**

Baixe o projector e use a roda de ajustamento de inclinação frontal para ajustar o ângulo de projecção.

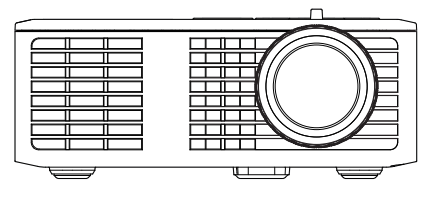

Roda para ajustamento da inclinação frontal (Ângulo de inclinação: 0 a 6 graus)

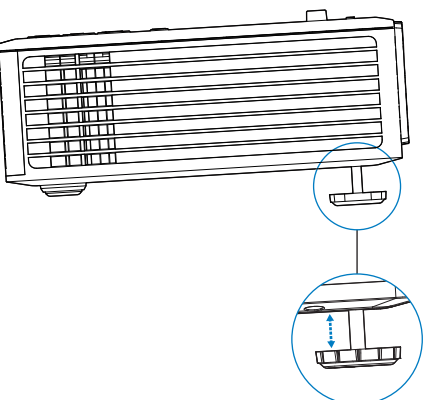

# Ajustar a Focagem do Projector

NOTA IMPORTANTE: Para evitar danos no projector, certifique-se de que as rodas de ajuste estão completamente retraídas antes de mover o projector ou antes de o colocar na respectiva mala de transporte.

Rode o botão de focagem até a imagem ficar nítida. O projector foca a partir de distâncias compreendidas entre 3,18 ft e 8,48 ft (97 cm 258 cm).

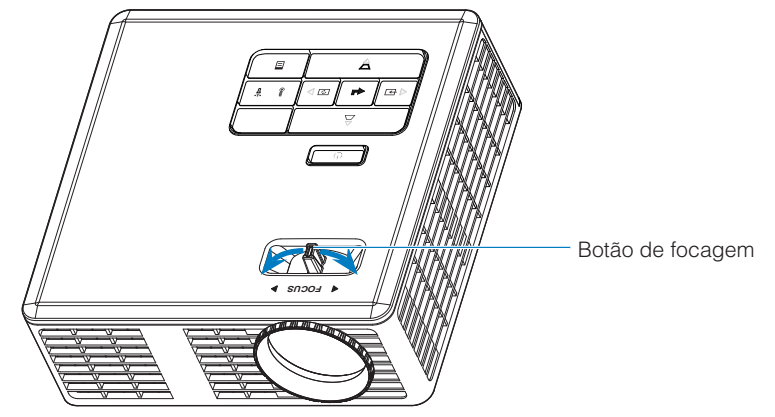

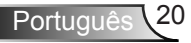

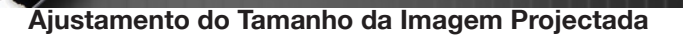

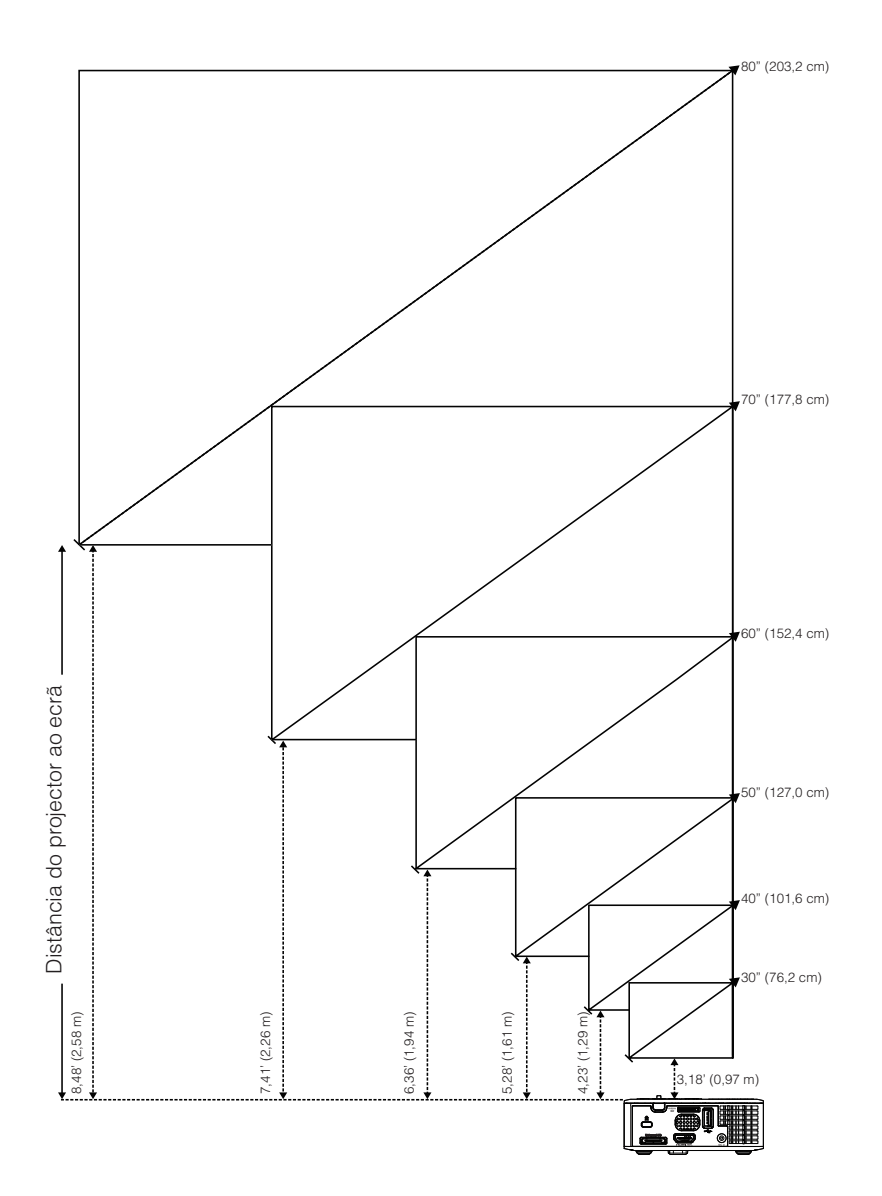

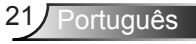

|                | Tamanho do Ecrã |                 | Diotância      |
|----------------|-----------------|-----------------|----------------|
| Diagonal       | Largura         | Altura          | Distancia      |
| 30" (76,2 cm)  | 25,59" (65 cm)  | 15,75" (40 cm)  | 3,18' (0,97 m) |
| 40" (101,6 cm) | 33,86" (86 cm)  | 21,26" (54 cm)  | 4,23' (1,29 m) |
| 50" (127,0 cm) | 42,13" (107 cm) | 26,38" (67 cm)  | 5,28' (1,61 m) |
| 60" (152,4 cm) | 50,79" (129 cm) | 31,89" (81 cm)  | 6,36' (1,94 m) |
| 70" (177,8 cm) | 59,45" (151 cm) | 37,01" (94 cm)  | 7,41' (2,26 m) |
| 80" (203,2 cm) | 67,72" (172 cm) | 42,52" (108 cm) | 8,48' (2,58 m) |
|                |                 |                 |                |

NOTA: Este gráfico serve apenas de referência ao utilizador.

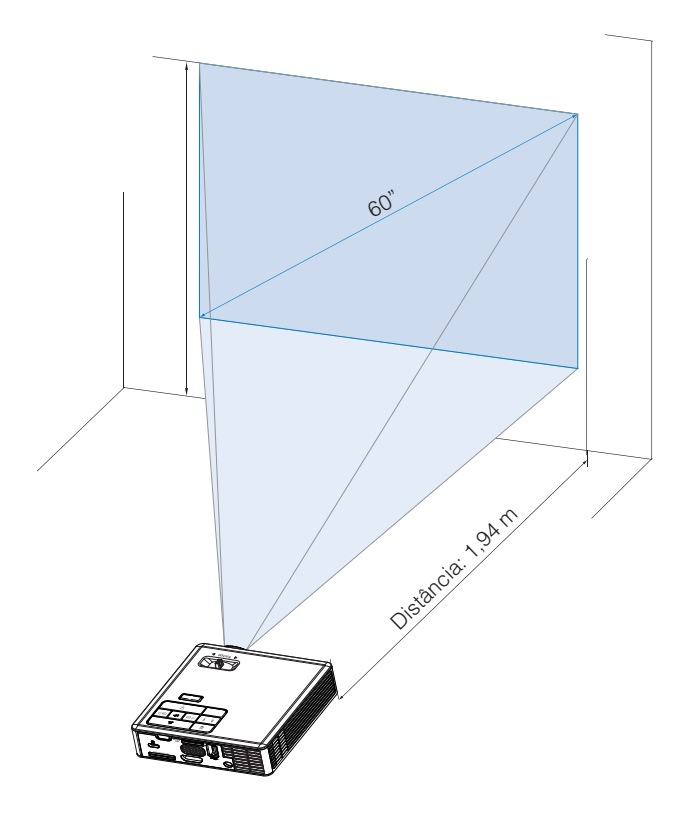

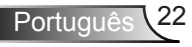

# Comandos do utilizador

# Utilizar o OSD ("On-Screen Display")

- 1. O projector apresenta um menu OSD em vários idiomas, podendo esta ser apresentada com ou sem uma fonte de entrada de sinal presente.
- 2. Prima o botão **Menu** no painel de controlo ou no controlo remoto para abrir o menu principal.
- 3. Para seleccionar uma opção, prima os botões (▲) ou (▼) no painel de controlo do seu projector ou no controlo remoto.
- Utilize os botões (→) ou (>) no painel de controlo ou no controlo remoto para ajustar as definições.
- 5. Para sair do menu OSD, prima o botão **Menu** directamente no painel de controlo ou no controlo remoto.

# **Menu Principal**

### <u>Idioma</u>

Permite definir o idioma do OSD. Prima  $\odot$  e  $\odot$  para navegar pelos vários idiomas e prima  $\bigcirc$  para confirmar o idioma escolhido.

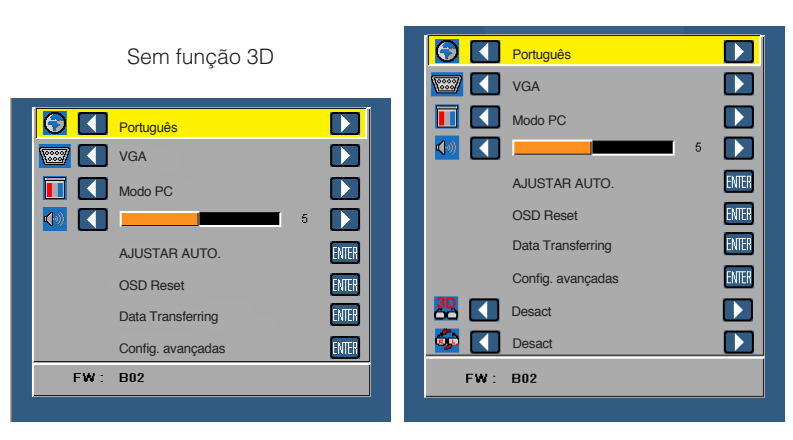

Com função 3D

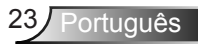

### <u>Fonte</u>

O menu Fonte permite seleccionar a origem de entrada de sinal do projector.

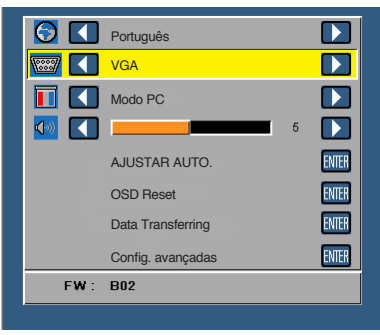

### Det aut origem

Se seleccionar e premir 😔 para activar, a função Automático procura automaticamente a origem de entrada de sinal disponível seguinte.

### VGA

Prima o botão 😔 para detectar o sinal VGA.

#### HDMI

Prima 😔 para detectar um sinal HDMI.

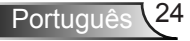

#### USB

Permite-lhe reproduzir ficheiros de imagem, de áudio ou de vídeo a partir de uma unidade flash USB.

Micro SD

Permite-lhe reproduzir ficheiros de imagem, de áudio ou de vídeo a partir do cartão de memória MicroSD.

Memória Interna

Permite-lhe reproduzir ficheiros de imagem, de áudio ou de vídeo a partir da memória interna do projector.

### Modo de Exibição

O Modo de Visualização permite-lhe optimizar a imagem apresentada. As opções disponíveis são: **Brilho**, **PC**, **Cinema** e modo **Foto**.

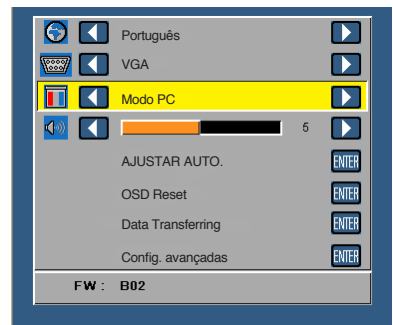

# <u>Áudio</u>

O menu Áudio permite ajustar o volume do projector.

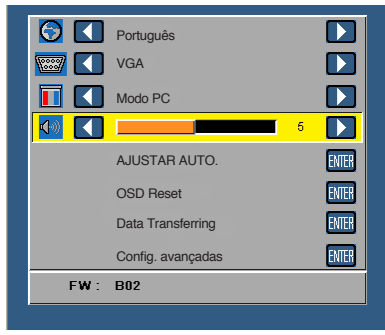

Prima  $\odot$  para diminuir o volume e  $\bigcirc$  para aumentar o volume.

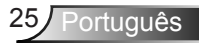

## AJUSTAR AUTO.

Ajustar automático ajusta automaticamente **Posição horizontal, Posição vertical**, **Frequência** e **Rastreamento** na fonte VGA (modo PC).

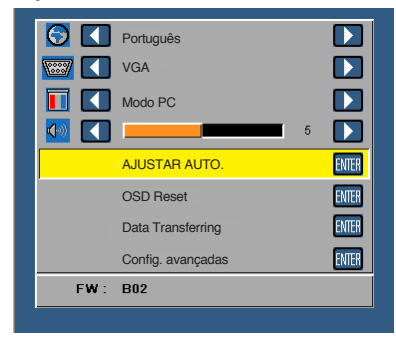

## OSD Reset

Seleccione e prima 🔿 para repor todas as definições para os valores originais.

É apresentada a seguinte mensagem de aviso:

Repor as predefinições

Os itens repostos incluem as definições relativas aos sinais provenientes do computador e aos sinais de vídeo.

# Data Transferring

Seleccione e prima 🕘 para activar.

É apresentada a seguinte mensagem de aviso:

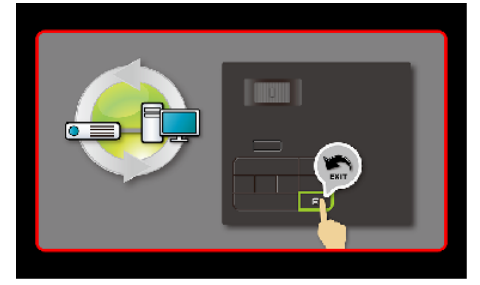

# Config. avançadas

Consulte a secção "Menu Config. avançadas" nas páginas 27~31.

# <u>Versão do FW</u>

Mostra a versão actual do firmware do projector.

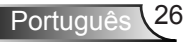

# O menu Config. avançadas

O menu Config. avançadas permite alterar as definições das opções ECRÃ, Config. imagem e Definições de Energia.

| 5 |       |
|---|-------|
| 5 |       |
| 5 | ENTER |
|   | ENTER |
|   | CALL  |
|   | ENTER |
|   | ENTER |
|   | ENTER |
|   |       |
|   |       |

# ECRÃ (no modo PC)

Seleccione e prima e para activar as configurações de exibição. O menu Config. exibição inclui as seguintes opções:

| Config. avançadas     |                    |        |
|-----------------------|--------------------|--------|
| ECRÃ                  | Posição horizontal | 50     |
| Config. imagem        | Posição vertical   | 50     |
| Definições de Energia | Frequência         | 50     |
|                       | Rastreamento       | 50     |
|                       | Rel. de aspecto    | Origem |
|                       | Zoom               | Х3     |
|                       |                    |        |
|                       |                    |        |
|                       |                    |        |
|                       |                    |        |

### Posição horizontal

Prima  $\bigcirc$  para mover a imagem para a direita e  $\bigcirc$  para mover a imagem para a esquerda.

### Posição vertical

Prima  $\bigcirc$  para mover a imagem para cima e  $\bigcirc$  para mover a imagem para baixo.

#### Frequência

Permite-lhe alterar a frequência de relógio da apresentação dos dados de forma a corresponder à frequência da placa gráfica do seu computador. Se vir uma onda vertical trémula, utilize a opção Frequência para minimizar o aparecimento de tais barras. Este é apenas um ajuste grosseiro.

#### Rastreamento

Esta opção sincroniza a fase do sinal com a placa gráfica. Se vir uma imagem instável ou trémula, utilize a opção Rastreamento para corrigir a situação. Esta é uma opção de ajuste fino.

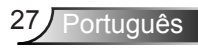

#### Rel. de aspecto

Permite-lhe seleccionar uma relação de aspecto para ajustar a forma como a imagem é apresentada. As opções são: **Origem**, **16:9** e **4:3**.

- Origem: Seleccione Origem para manter a relação de aspecto da imagem do projector em conformidade com a fonte de entrada.
- 16:9: A fonte de entrada é redimensionada de forma a ajustar-se à largura do ecrã e a projectar uma imagem de 16:9.
- 4:3: A origem de entrada é redimensionada de forma a ajustar-se ao ecrã e a projectar uma imagem de 4:3.

### Zoom

Prima  $\bigcirc$  ou  $\bigcirc$  para aplicar zoom e ver a imagem.

NOTA: A opção de legendas ocultas está disponível apenas para NTSC.

## ECRÃ (no modo de Vídeo)

Seleccione e prima 😁 para activar as configurações de exibição. O menu Config. exibição inclui as seguintes opções:

| Config. avançadas     |                 |        |
|-----------------------|-----------------|--------|
| ECRÃ                  | Rel. de aspecto | Origem |
| Config. imagem        | Zoom            | X3     |
| Definições de Energia |                 |        |
|                       |                 |        |
|                       |                 |        |
|                       |                 |        |
|                       |                 |        |
|                       |                 |        |
|                       |                 |        |
|                       |                 |        |

#### Rel. de aspecto

Permite-lhe seleccionar uma relação de aspecto para ajustar a forma como a imagem é apresentada. As opções são: **Origem**, **16:9** e **4:3**.

- Origem: Seleccione **Origem** para manter a relação de aspecto da imagem do projector em conformidade com a fonte de entrada.
- 16:9: A fonte de entrada é redimensionada de forma a ajustar-se à largura do ecrã e a projectar uma imagem de 16:9.
- 4:3: A origem de entrada é redimensionada de forma a ajustar-se ao ecrã e a projectar uma imagem de 4:3.

### Zoom

Prima  $\bigcirc$  ou  $\bigcirc$  para aplicar zoom e ver a imagem.

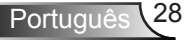

### Config. imagem

Seleccione e prima e para activar as configurações de imagem. O menu Config. imagem inclui as seguintes opções:

| Config. avançadas     |                    |            |
|-----------------------|--------------------|------------|
| ECRÃ                  | Brilho             | 50         |
| Config. imagem        | Contraste          | 50         |
| Definições de Energia | Intensidade branco | <b>1</b> 0 |
|                       |                    |            |
|                       |                    |            |
|                       |                    |            |
|                       |                    |            |
|                       |                    |            |
|                       |                    |            |

#### Brilho

Prima o botão 🌢 e 🕤 para ajustar o brilho da imagem.

### Contraste

Prima o botão () e 💿 para ajustar o contraste de visualização.

### Intensidade branco

Prima  $\bigcirc$  e utilize  $\bigcirc$  e  $\bigcirc$  para apresentar a intensidade de brancos.

NOTA: Se ajustar as definições de Brilho, Contraste e Intensidade branco o projector muda automaticamente para o modo Utilizador.

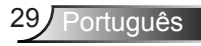

## Definições de Energia

Seleccione e prima e para activar as definições de alimentação. O menu Definições de Energia inclui as seguintes opções:

| Config. avançadas     |                  |            |
|-----------------------|------------------|------------|
| ECRÃ                  | Poup. Energia    | > 120 min  |
| Config. imagem        | Cronômetro (min) | : 0 Min.   |
| Definições de Energia | Direct Power On  | Desact     |
|                       | Projection       | Front      |
|                       | Altifalante      | Desact     |
|                       | Display Hour     | : 22 hours |
|                       |                  |            |
|                       |                  |            |
|                       |                  |            |
|                       |                  |            |

### Poup. Energia

Seleccione **Desact** para desactivar o modo de Poup. Energia. Por predefinição, o projector está definido para entrar no modo de poupança de energia após 120 minutos de inactividade. É apresentada uma mensagem de aviso no ecrã com uma contagem decrescente de 60 segundos antes de mudar para o modo de poupança de energia. Prima qualquer botão durante o período de contagem para parar o modo de poupança de energia.

Também pode definir um período diferente para entrar no modo de poupança de energia. O período de tempo é o tempo que pretende que o projector aguarde sem entrada de sinal. A opção Poup. Energia pode ser definida para **30**, **60**, **90** ou **120** minutos. Se não for detectado um sinal de entrada durante o período de espera, o projector desliga. Para ligar o projector prima o botão **Alimentação**.

### Cronômetro (min)

Ajusta o intervalo do temporizador de contagem regressiva. O temporizador de contagem regressiva será iniciado, com ou sem o sinal sendo enviado para o projetor. O projetor será desligado automaticamente quando a contagem regressiva terminar (em minutos).

#### Direct Power On

Seleccione **Activ** para activar o modo de Alimentação Directa. O projector liga automaticamente quando recebe a alimentação a.c. sem necessitar de premir o botão **Alimentação** no painel de controlo do projector ou no controlo remoto.

### Projection

Permite-lhe seleccionar o modo do projector, consoante a forma como o projector estiver montado.

- Front: Esta é a opção predefinida.
- Rear: O projector inverte a imagem para que possa projectar por detrás de um ecrã translúcido.
- Front Ceiling: O projector vira a imagem ao contrário para que esta possa ser projectada a partir do tecto.
- Rear Ceiling: O projector inverte e roda a imagem de cima para baixo. É possível projectar por detrás de um ecrã translúcido com o projector montado no tecto.

#### Altifalante

Seleccione Activ ou Desact para ligar ou desligar os altifalantes.

#### Display Hour

Apresenta o tempo de projecção.

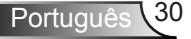

# Apresentação da função multimédia

Formatos multimédia suportados:

### Formato de fotos

| Tipo de imagem<br>(nome da<br>extensão) | Sub tipo    | Tipo de<br>codificação | Tamanho máximo              |
|-----------------------------------------|-------------|------------------------|-----------------------------|
| Jpeg / Jpg                              | Baseline    | YUV420                 | 4000x4000=16.000.000 pixéis |
|                                         |             | YUV422                 |                             |
|                                         |             | YUV440                 |                             |
|                                         |             | YUV444                 |                             |
|                                         | Progressivo | YUV420                 | 4000x4000=16.000.000 pixéis |
|                                         |             | YUV422                 |                             |
|                                         |             | YUV440                 |                             |
|                                         |             | YUV444                 |                             |
| BMP                                     |             |                        | 4000x4000=16.000.000 pixéis |

# Formato de vídeo

| Formato de<br>ficheiro | Formato de<br>vídeo | Res. máx. de<br>descodifica-<br>ção | Taxa de bits<br>máx. (bps) | Formato de<br>áudio            | Perfil   |
|------------------------|---------------------|-------------------------------------|----------------------------|--------------------------------|----------|
| MPG,MPEG               | MPEG1               | 1920x1080<br>30fps                  | 30M bps                    | MPEG1 L1-3                     |          |
| AVI, MOV,<br>MP4, MKV  | H.264               | 1920x1080<br>30fps                  | 30M bps                    | MPEG1 L1-3<br>HE-ACC v1<br>AC3 | BP/MP/HP |
| AVI, MOV,<br>MP4,      | MPEG4               | 1920x1080<br>30fps                  | 30M bps                    | HE-ACC v1                      | SP/ASP   |
| AVI, MOV,<br>MP4,      | Xivd                | 1920x1080<br>30fps                  | 30M bps                    | MPEG1 L1-3<br>HE-ACC v1        | HD       |
| AVI                    | MJPEG               | 8192x8192<br>30fps                  | 30Mbps                     | MPEG1 L1-3<br>HE-ACC v1        | Baseline |
| WMV                    | VC-1                | 1920x1080<br>30fps                  | 30M bps                    | WMA8/9(V1/<br>v2)              | SP/MP/AP |

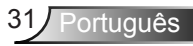

# Formato de áudio

| Tipo de música (extensão) | Taxa de amostragem (KHz) | Taxa de bits (Kbps) |
|---------------------------|--------------------------|---------------------|
| MP3                       | 8-48                     | 8-320               |
| WMA                       | 22-48                    | 5-320               |
| ADPCM-WAV                 | 8-48                     | 32-384              |
| PCM-WAV                   | 8-48                     | 128-1536            |
| AAC                       | 8-48                     | 8-256               |

# Formato do Visualizador do Office

| Formato de<br>ficheiro | Versão de suporte                                      | Limitação de páginas/linhas                                                                                  | Limitação de<br>tamanho |  |
|------------------------|--------------------------------------------------------|----------------------------------------------------------------------------------------------------|-------------------------|--|
| Adobe PDF              | PDF 1.0, 1.1, 1.2, 1.3, 1.4                            | Até 1000 páginas (um ficheiro)                                                                               | Até 75 MB               |  |
| MS Word                | British Word 95,                                       | Uma vez que o visualizador do                                                                                | Até 100MB               |  |
|                        | Word 97, 2000, 2002, 2003                              | páginas de um ficheiro do MS                                                                                 |                         |  |
|                        | Word 2007(.docx),                                      | vord em simultaneo, nao ha<br>óbvias limitações de páginas e                                                 |                         |  |
|                        | Word2010(.docx),                                       | linhas.                                                                                                    |                         |  |
| MS Excel               | British Excel 5.95                                     | Limite de linhas: até 595                                                                                    | Até 15MB                |  |
|                        | Excel 97, 2000, 2002, 2003                             | Limite de colunas: até 256                                                                                   |                         |  |
|                        | Excel 2007(.docx),<br>Excel 2010(.docx)                | Folha: até 100                                                                                               |                         |  |
|                        | Office XP Excel                                        | Nota: Qualquer uma as três<br>limitações acima não pode<br>integrar um mesmo ficheiro Excel<br>em simultâneo |                         |  |
| MS Power-              | British PowerPoint 97                                  | Até 1000 páginas (um ficheiro)                                                                               | Até 19MB                |  |
| Point                  | PowerPoint 2000, 2002,<br>2003                         |                                                                                                    |                         |  |
|                        | PowerPoint 2007 (.pptx)                                |                                                                                                    |                         |  |
|                        | PowerPoint 2010 (.pptx)                                |                                                                                                    |                         |  |
|                        | Office XP PowerPoint                                   |                                                                                                    |                         |  |
|                        | Apresentação do PowerPoint<br>2003 e anteriores (.ppx) |                                                                                                    |                         |  |
|                        | Apresentação do PowerPoint<br>2007 e 2010 (.ppsx)      |                                                                                                    |                         |  |

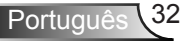

### Como definir o tipo de ficheiro multimédia com USB

#### NOTA:

- 1. Tem de ter uma unidade flash USB ligada ao projector se quiser usar a função multimédia.
- 2. Não ligue a câmara na porta USB porque poderão existir problemas de compatibilidade.

Siga as etapas seguintes para reproduzir ficheiros de imagem, de vídeo, de música ou ficheiros do Visualizador do Office no projector:

1. Ligue o cabo de alimentação ao transformador a.c. e ligue o projector premindo o botão de **Alimentação**.

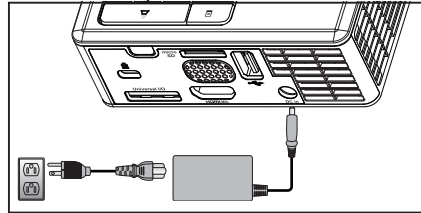

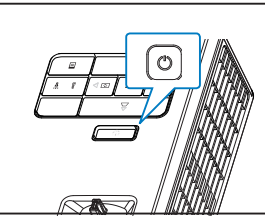

2. Ligue uma Disco flash USB ao projector.

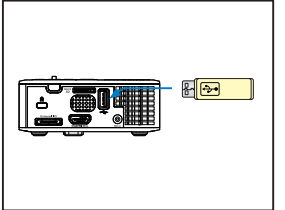

3. Aceda ao menu **Fonte**, seleccione a opção **USB** e prima o botão ⊕. A origem de sinal da imagem muda automaticamente para o menu Multimédia quando a opção **USB** é seleccionada nesta etapa.

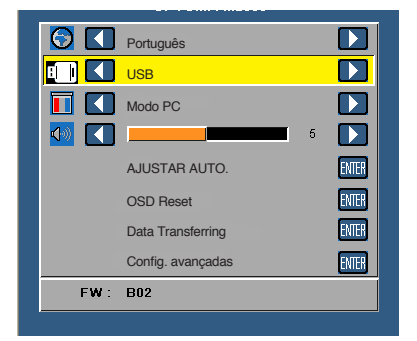

4. Seleccione os ficheiros multimédia: Foto, Vídeo, Música, ou Visualizador do Office e depois prima 🕑 para iniciar a reprodução. Ou seleccione a opção Configuração para alterar as definições para Foto, Vídeo, Música ou Visualizador do Office.

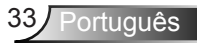

# Como definir o tipo de ficheiro multimédia com o cartão de memória MicroSD

NOTA: Tem de ter um cartão de memória MicroSD ligado ao projector se quiser usar a função multimédia do cartão de memória.

Siga as etapas seguintes para reproduzir ficheiros de imagem, de vídeo, de música ou ficheiros do Visualizador do Office no projector:

1. Ligue o cabo de alimentação ao transformador a.c. e ligue o projector premindo o botão de **Alimentação**.

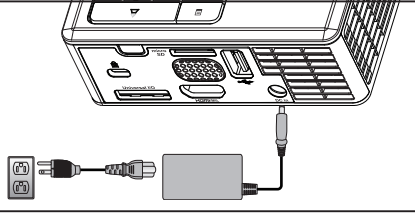

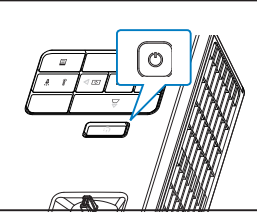

 Ligue um Cartão MicroSD ao projector. A imagem da origem de entrada será mudada automaticamente para o ecrã do cartão MicroSD ao introduzir este cartão na ranhura.

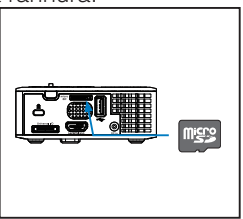

3. Aceda ao menu **Fonte**, seleccione a opção **Micro SD** e prima o botão ⊕. A origem de sinal da imagem muda automaticamente para o menu Multimédia quando a opção **Micro SD** é seleccionada nesta etapa.

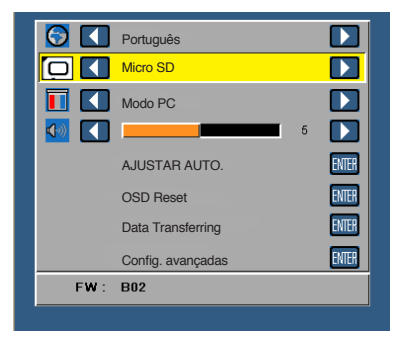

 Seleccione os ficheiros multimédia: Foto, Vídeo, Música, ou Visualizador do Office e depois prima para iniciar a reprodução. Ou seleccione a opção Configuração para alterar as definições para Foto, Vídeo, Música ou Visualizador do Office.

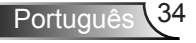

### Como definir o tipo de ficheiro multimédia com a memória interna

Siga as etapas seguintes para reproduzir ficheiros de imagem, de vídeo, de música ou ficheiros do Visualizador do Office no projector:

1. Ligue o cabo de alimentação ao transformador a.c. e ligue o projector premindo o botão de **Alimentação**.

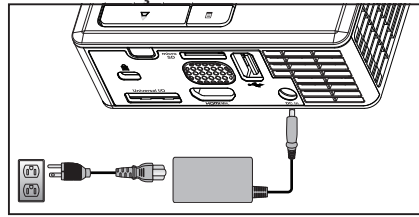

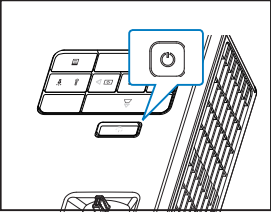

Aceda ao menu Fonte, seleccione a opção Memória Interna e prima o botão
 A origem de sinal da imagem muda automaticamente para o menu Multimédia quando a opção Memória Interna é seleccionada nesta etapa.

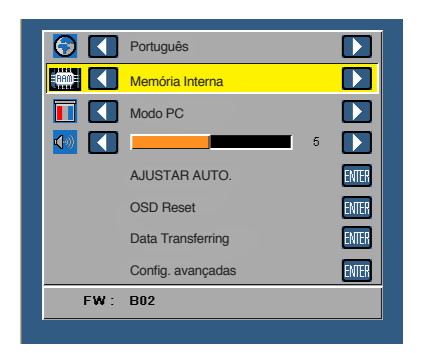

3. Seleccione os ficheiros multimédia: Foto, Vídeo, Música, ou Visualizador do Office e depois prima 🕘 para iniciar a reprodução. Ou seleccione a opção Configuração para alterar as definições para Foto, Vídeo, Música ou Visualizador do Office.

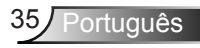

#### Menu multimédia

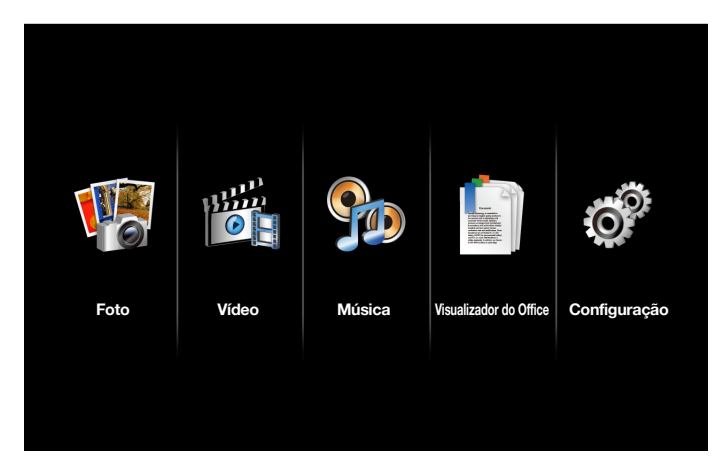

### Neste menu pode configurar as funções USB, MicroSD e Memória interna

O menu de configuração da função multimédia permite alterar as definições das opções Foto, Vídeo, Música e Visualizador do Office.

NOTA: As opções do menu Multimédia são iguais para as funções USB, MicroSD e Memória interna.

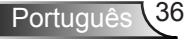

### Config. de Foto

Seleccione e prima e para activar o menu de configuração de fotos. O menu de configuração de fotos faculta as seguintes opções:

| Configuraç        | ção                            |   |                    |
|-------------------|--------------------------------|---|--------------------|
| Config. de Foto   | Modo de Exibição               | > | Lista de Ficheiros |
| Config. de Vídeo  | Proporção                      | > | Auto               |
| Config. de Música | Duraç. Apresentação Diaposit.  | > | 5 Seg.             |
| Informações       | Repetir Apresentação Diaposit. | > | Activ              |
|                   | Efeito Apresentação Diaposit.  | > | Aleatório          |
|                   |                                |   |                    |
|                   |                                |   |                    |
|                   |                                |   |                    |
|                   |                                |   |                    |

### Modo de Exibição

Prima o botão (•) ou (•) para seleccionar o modo de visualização para a foto mostrada no ecrã. As opções são: Lista de Ficheiros, Miniatura e Apresentação de diapositivos.

### Proporção

Prima o botão (•) ou (•) para seleccionar a relação de aspecto da foto como **Auto** (relação de aspecto original) ou **Inteiro** (ecrã inteiro).

### Duraç. Apresentação Diaposit.

Prima o botão (▲) ou (▼) para seleccionar a duração da apresentação de diapositivos. A imagem muda automaticamente para a foto seguinte após decorrido o limite de tempo. As opções são: **5 Seg.**, **15 Seg.**, **30 Seg.**, **1 Min.**, **5 Min.** *e* **15 Min.**.

#### Repetir Apresentação Diaposit.

Seleccione **Activ** para repetir sempre a apresentação de diapositivos. Ou seleccione **Desact** para parar a apresentação de diapositivos quando chegar à última página.

#### Efeito Apresentação Diaposit.

Prima o botão (▲) ou (▼) para seleccionar os efeitos pretendidos para a apresentação de diapositivos. As opções são: Aleatório, Rect, Desact, Serpente, Partição, Apagar, Persianas, Linhas, Grelha Cruzada, Cruzado *e* Espiral.

NOTA: As funções Duraç. Apresentação Diaposit., Repetir Apresentação Diaposit. e Efeito Apresentação Diaposit. apenas suportam o modo Apresentação de Diapositivos.

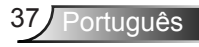

### Config. de Vídeo

Seleccione e prima e para activar o menu de configuração de vídeo. O menu de configuração de vídeo faculta as seguintes opções:

| Configuraç        | ão                    |   |           |
|-------------------|-----------------------|---|-----------|
| Config. de Foto   | Proporção             | > | Auto      |
| Config. de Vídeo  | Modo de Reprodução    | > | Aleatório |
| Config. de Música | Reprodução Automática | > | Desact    |
| Informações       |                       |   |           |
|                   |                       |   |           |
|                   |                       |   |           |
|                   |                       |   |           |
|                   |                       |   |           |
|                   |                       |   |           |

### Proporção

Prima • ou • para seleccionar a relação de aspecto do vídeo.

- Auto: Mantém a relação de aspecto original.
- Inteiro: Ecrã inteiro.

### Modo de Reprodução

Prima (•) ou (•) para seleccionar o modo de reprodução de vídeo. As opções são: **Uma vez, Repetir Uma Vez, Repetir e Aleatório**.

### Reprodução Automática

Seleccione **Activ** para reproduzir o vídeo automaticamente ao entrar na lista de ficheiros de vídeo.

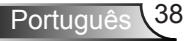

## Config. de Música

Seleccione e prima e para activar o menu de configuração de música. O menu de configuração de música faculta as seguintes opções:

| Configuraç        | ão                    |   |         |
|-------------------|-----------------------|---|---------|
| Config. de Foto   | Modo de Reprodução    | > | Uma vez |
| Config. de Vídeo  | Mostrar Espectro      | > | Desact  |
| Config. de Música | Reprodução Automática | > | Desact  |
| Informações       |                       |   |         |

### Modo de Reprodução

Prima (•) ou (•) para seleccionar o modo de reprodução de vídeo. As opções são: **Uma vez, Repetir Uma Vez, Repetir** *e* **Aleatório**.

### Mostrar Espectro

Seleccione Activ para ver o espectro durante a reprodução do ficheiro de música.

### Reprodução Automática

Seleccione **Activ** para reproduzir o ficheiro de música automaticamente ao entrar na lista de ficheiros de música.

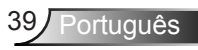

# **Informações**

Mostra a versão actual do firmware do projector e a data.

| Ó | Configuraç                                               | ão                             |
|---|----------------------------------------------------------|--------------------------------|
|   | Config. de Foto<br>Config. de Vídeo<br>Config. de Música | Muttimédia Ver. C04.2013-03-29 |
|   | Informações                                              |                                |
|   |                                                          |                                |
|   |                                                          |                                |

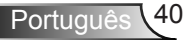

# Apêndices

# Resolução de problemas

Se tiver problemas com o projector, consulte as seguintes sugestões para resolução de problemas. Se o problema persistir, entre em contacto com o vendedor ou com a assistência técnica.

| Problema                                                                       | Solução possível                                                                                                    |
|--------------------------------------------------------------------------------|----------------------------------------------------------------------------------------------------|
| Não aparece qualquer<br>imagem no ecrã.                                        | <ul> <li>Certifique-se de que o projector está ligado.</li> <li>Certifique-se de que escolheu a origem de entrada de sinal correcta no menu Fonte.</li> <li>Certifique-se de que a porta gráfica externa está activada. Se as imagens não forem apresentadas devidamente, queira actualizar o controlador de vídeo do seu computador.</li> <li>Certifique-se de que todos os cabos estão devidamente ligados.</li> <li>Certifique-se de que os pinos dos conectores não estão dobrados ou partidos.</li> </ul> |
| Apresentação parcial ou<br>incorrecta da imagem<br>ou deslocamento da<br>mesma | <ul> <li>Prima o botão Ajustamento Automático no painel de controlo.</li> <li>Se estiver a utilizar um computador portátil, defina a resolução do computador para WXGA (1280 x 800).</li> <li>Se estiver com dificuldade em alterar a resolução, ou se o seu monitor bloquear, reinicie todo o equipamento e o projector.</li> <li>Se as imagens não forem apresentadas devidamente, queira actualizar o controlador de vídeo do seu computador.</li> </ul>                                                    |
| O ecrã não mostra a sua<br>apresentação                                        | <ul> <li>Se estiver a usar um computador portátil, prima<br/>para alternar entre as definições de saída. Exemplo:<br/>[Fn]+[F4].</li> </ul>                                                                                                    |
| A imagem está instável<br>ou apresenta alguma<br>cintilação.                   | <ul> <li>Ajuste o rastreamento nas definições ECRÃ do menu<br/>Config. avançadas (apenas no modo PC).</li> </ul>                                                                                                    |
| A imagem apresenta<br>uma barra vertical<br>trémula.                           | <ul> <li>Ajuste a frequência nas definições ECRÃ do menu<br/>Config. avançadas (apenas no modo PC).</li> </ul>                                                                                                    |

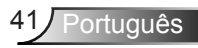

| Problema                                                                                               | Solução possível                                                                                                    |
|----------------------------------------------------------------------------------------------------|----------------------------------------------------------------------------------------------------|
| A imagem não está<br>focada                                                                            | <ol> <li>Ajuste o anel de focagem na lente do projector.</li> <li>Certifique-se de que o ecrã de projecção se encontra<br/>dentro dos limites de distância especificados para o<br/>projector 3,18 ft e 8,48 ft (97 cm a 258 cm).</li> </ol>                                                                                                    |
| A imagem é ampliada no<br>modo de 16:9 do DVD                                                          | <ul> <li>O projector detecta automaticamente o formato de entrada do sinal. Manterá a relação de aspecto da imagem projectada de acordo com o formato de entrada do sinal com uma definição Original.</li> <li>Se a imagem ainda estiver esticada, ajuste a relação de aspecto nas definições ECRÃ do menu Config. avançadas no OSD.</li> </ul>                                                                                                    |
| O LED de indicação de<br>alerta (LED) está em<br>âmbar fixo                                            | <ul> <li>Um LED do projector falhou e este desliga-se<br/>automaticamente. Se o problema persistir, entre em<br/>contacto com a Optoma.</li> </ul>                                                                                                    |
| O LED de alerta<br>TEMP está em âmbar<br>intermitente                                                  | <ul> <li>O projector sobreaqueceu. O projector desliga-se automaticamente. Volte a ligá-lo após arrefecimento do mesmo. Se o problema persistir, entre em contacto com a Optoma.</li> <li>Se a ventoinha do projector falhar, o projector desliga automaticamente. Desligue o projector mantendo premido o botão de Alimentação durante 10 segundos. Aguarde cerca de 5 minutos por favour e tente ligar o projector novamente. Se o problema persistir, entre em contacto com a Optoma.</li> </ul> |
| O controlo remoto<br>não está a funcionar<br>correctamente ou<br>funciona apenas numa<br>área restrita | • As pilhas podem estar fracas. Verifique se o LED do controlo remoto está demasiado fraco. Se tal for o caso, substitua a pilha gasta por uma pilha CR2025 nova.                                                                                                    |

# LEDs indicadores

| Estado do<br>projector      | Descrição                                                                                                    | Alimentação<br>(Azul/Âmbar) | Aviso<br>TEMP<br>(Âmbar)                                                                | Aviso LED<br>(Âmbar) |
|-----------------------------|----------------------------------------------------------------------------------------------------|-----------------------------|-----------------------------------------------------------------------------------------|----------------------|
| Modo de<br>suspensão        | Projector no modo de suspensão.<br>Pronto para ligar.                                                                                                    | Âmbar<br>Intermitente       | Desligado                                                                               | Desligado            |
| Ligar                       | Projector no modo Normal, preparado para apresentar uma imagem.                                                                                                    | AZUL                        | Desligado                                                                               | Desligado            |
| O projector<br>sobreaqueceu | As aberturas de ventilação podem<br>estar bloqueadas, ou a temperatura<br>ambiente é superior a 35 °C. O<br>projector desliga-se automaticamente.<br>Certifique-se de que as entradas de<br>ar não estão bloqueadas e de que<br>a temperatura ambiente está dentro<br>dos valores normais. Se o problema<br>persistir, contacte-nos. | Desligado                   | Âmbar<br>Intermitente<br>(ciclo para<br>desligar 1<br>seg. e 3<br>seg. para<br>ligar)   | Desligado            |
| Avaria da<br>ventoinha      | Uma das ventoinhas falhou. O projec-<br>tor desliga-se automaticamente. Se o<br>problema persistir, contacte-nos.                                                                                                    | Desligado                   | Âmbar<br>Intermitente<br>(ciclo para<br>desligar<br>0,5 seg. e<br>2 seg. para<br>ligar) | Desligado            |
| Falha do LED                | O LED desligou-se.                                                                                                    | Desligado                   | Desligado                                                                               | ÂMBAR                |

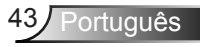

# Modos de Compatibilidade (Analógica/Digital)

| Resolução       | Taxa de Actualização<br>(Hz) | Frequência de<br>Sincronização Horizontal<br>(KHz) | Relógio de Pixéis<br>(MHz) |
|-----------------|------------------------------|----------------------------------------------------|----------------------------|
| 640 x 350       | 70,087                       | 31,469                                             | 25,175                     |
| 720 x 400       | 70,087                       | 31,469                                             | 28,322                     |
| 720 x 400       | 70,087                       | 31,469                                             | 28,322                     |
| 640 x 480       | 59,940                       | 31,469                                             | 25,175                     |
| 640 x 480       | 75,000                       | 37,500                                             | 31,500                     |
| 640 x 480       | 85,008                       | 43,269                                             | 36,000                     |
| 800 × 600       | 60,317                       | 37,879                                             | 40,000                     |
| 800 x 600       | 75,000                       | 46,875                                             | 49,500                     |
| 800 × 600       | 85,061                       | 53,674                                             | 56,250                     |
| 1024 x 768      | 60,004                       | 48,363                                             | 65,000                     |
| 1024 x 768      | 75,029                       | 60,023                                             | 78,750                     |
| 1024 x 768      | 84,997                       | 68,677                                             | 94,500                     |
| 1280 x 720      | 59,855                       | 44,772                                             | 74,500                     |
| 1280 x 1024     | 60,020                       | 63,981                                             | 108,000                    |
| 1280 x 1024     | 75,025                       | 79,976                                             | 135,000                    |
| 1280 x 768      | 59,87                        | 47,776                                             | 79,500                     |
| 1366 x 768      | 59,789                       | 47,712                                             | 85,500                     |
| 1680 x 1050     | 59,954                       | 65,290                                             | 146,250                    |
| 1440 x 900      | 59,887                       | 55,935                                             | 106,500                    |
| 1920 x 1080     | 60,000                       | 67,500                                             | 148,500                    |
| 1280 x 800      | 59,810                       | 49,702                                             | 83,500                     |
| 1280 x 720      | 59,855                       | 44,772                                             | 74,500                     |
| 720 x 480 p60   | 59,940                       | 31,469                                             | 27,000                     |
| 720 x 576 p50   | 50,000                       | 31,250                                             | 27,000                     |
| 1280 x 720 p60  | 60,000                       | 45,000                                             | 74,250                     |
| 1280 x 720 p50  | 50,000                       | 37,500                                             | 74,250                     |
| 1920 x 1080 i60 | 60,000                       | 33,750                                             | 74,250                     |
| 1920 x 1080 i50 | 50,000                       | 28,125                                             | 74,250                     |
| 1280 x 768 -R60 | 59,995                       | 47,396                                             | 68,250                     |
| 1280 X 768      | 74,893                       | 60,289                                             | 102,250                    |
| 1280 X 768      | 84,837                       | 68,633                                             | 117,500                    |
| 1280 x 800 -R   | 59,910                       | 49,306                                             | 71,000                     |
| 1280 x 800      | 74,934                       | 62,795                                             | 106,500                    |
| 1440 x 900      | 74,984                       | 70,635                                             | 136,750                    |

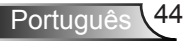

# Montar o projector no tripé

Aparafuse um tripé padrão no orifício de fixação do projector.

### NOTA:

- 1. O tripé e a montagem de tecto são acessórios opcionais.
- 2. Tenha em atenção que os danos provocados por uma instalação incorrecta anulam a garantia.

### Unidade: mm

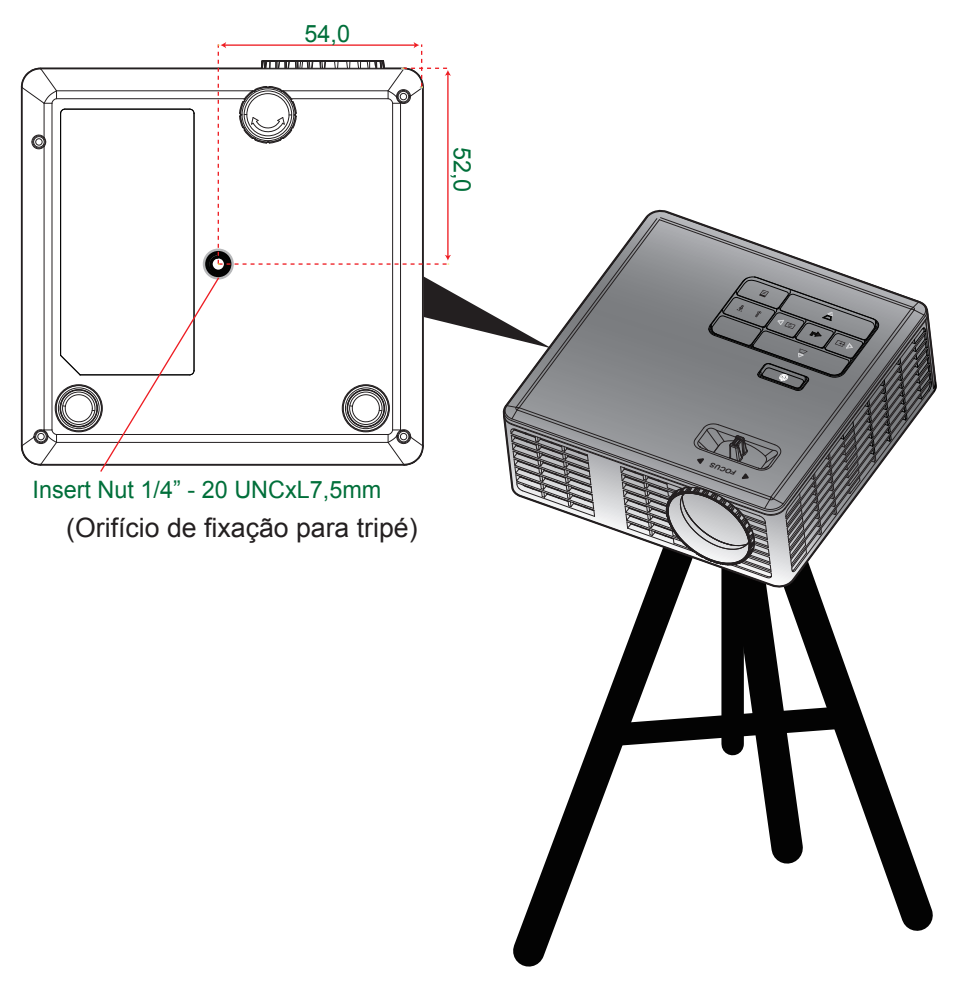

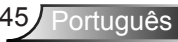